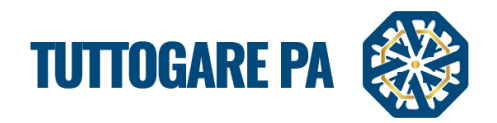

# Manuale Albo dei Fornitori

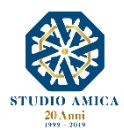

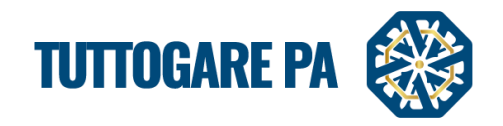

# SOMMARIO

| 1. ALBI DI FORNITORI                                              | 2  |
|-------------------------------------------------------------------|----|
| 1.1 CONSULTAZIONE DEI DETTAGLI DELL'ALBO                          | 2  |
| 1.2 DETTAGLI DELL'ALBO                                            | 3  |
| 2. PROCEDURA GUIDATA PER LA PUBBLICAZIONE DI UN ALBO DI FORNITORI | 4  |
| 3. ABILITAZIONE OPERATORI ECONOMICI                               | 11 |

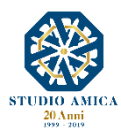

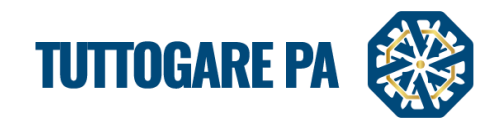

Il presente Manuale costituisce una guida per la creazione di un Albo dei Fornitori utilizzando il Portale TuttoGare.

Si rimanda alle istruzioni presenti sul Portale, alle Norme Tecniche accessibili dalla homepage e a tutti gli ulteriori documenti presenti sulla Piattaforma.

Il modulo Albo dei Fornitori permette la creazione di:

- Elenchi di Fornitori
- Indagini di Mercato/Avvisi di Manifestazione di interesse

# 1. ALBO DI FORNITORI

#### 1.1 CONSULTAZIONE DEI DETTAGLI DELL'ALBO

Dalla Homepage del Portale pubblico si accede alla lista degli Albi pubblicati sul Portale direttamente dalla voce Albo dei Fornitori presente nel menu a sinistra della homepage.

Una volta individuato l'Albo di interesse, occorre cliccare sull'**Oggetto** per accedere alla pagina di dettaglio, in cui vengono presentati i parametri principali che definiscono l'Albo, nonché tutta la documentazione disponibile.

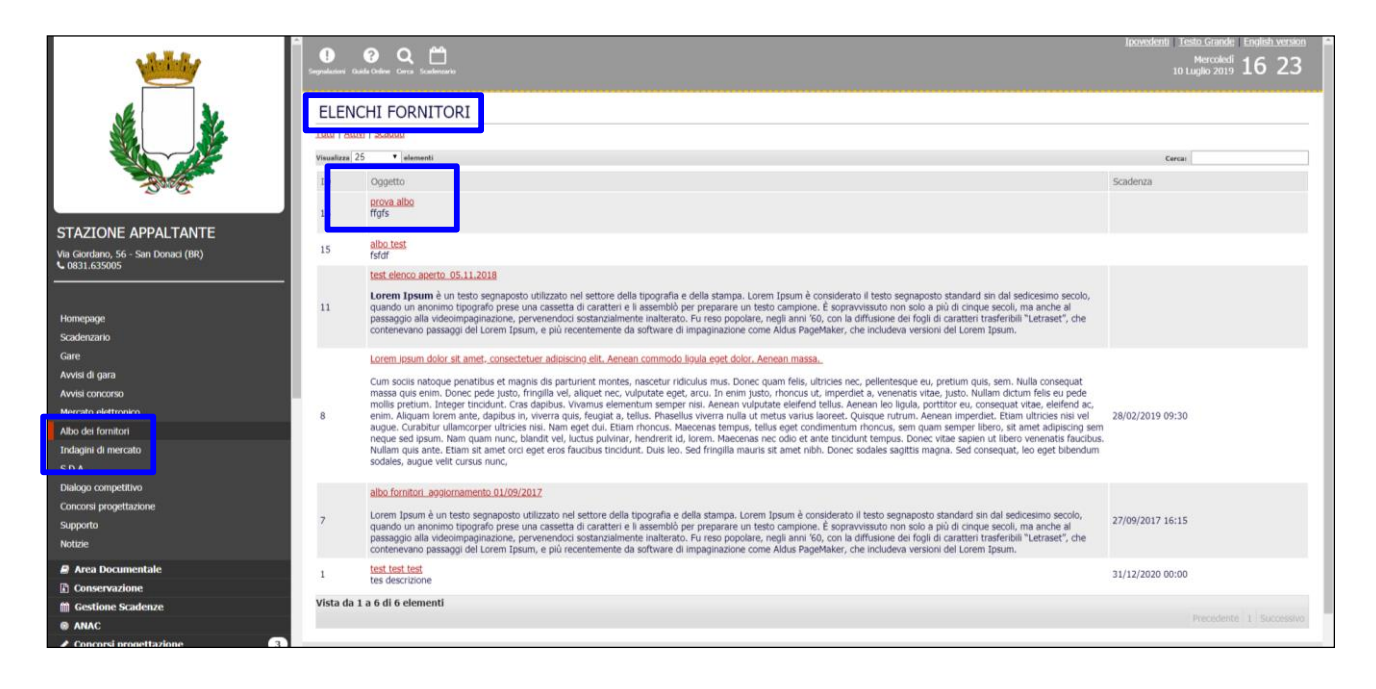

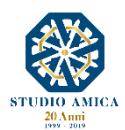

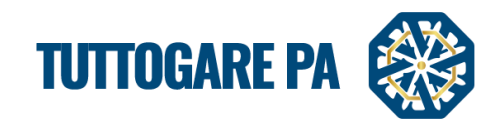

Cliccando sull'Oggetto, l'operatore economico visualizza le informazioni di dettaglio dell'Albo.

|                                                     |                                                                                 |                                                                 |                                   | Ipovedenti I | Testo Grande English version |  |
|-----------------------------------------------------|---------------------------------------------------------------------------------|-----------------------------------------------------------------|-----------------------------------|--------------|------------------------------|--|
|                                                     | Guida Dinhee Carca Scadercoario                                                 | Image: Control         Statement                                |                                   |              |                              |  |
| Sk No.                                              | ELENCO DEI FORNITORI - ID 16                                                    |                                                                 |                                   |              |                              |  |
|                                                     | Registrati \ Accedi P                                                           |                                                                 |                                   |              |                              |  |
|                                                     | Stazione appaltante                                                             | Stazione Appaltante                                             |                                   |              |                              |  |
| - Sage                                              | Ente committente                                                                | Test                                                            |                                   |              |                              |  |
|                                                     | Oggetto                                                                         | prova albo                                                      |                                   |              |                              |  |
| STAZIONE APPALTANTE                                 | Data pubblicazione                                                              | 11/02/2019                                                      | Scadenza presentazione<br>istanze |              |                              |  |
| Via Giordano, 56 - San Donaci (BR)<br>• 0831.635005 | Categorie merceologiche                                                         | • 24 - Sostanze chimiche                                        |                                   |              |                              |  |
|                                                     | Descrizione                                                                     | ffgfs                                                           |                                   |              |                              |  |
| Homepage                                            | Struttura proponente                                                            | struttura proponente                                            |                                   |              |                              |  |
| Registrazione operatore economico                   | Responsabile del servizio                                                       | M. Rossi                                                        | Responsabile del                  | 1234         |                              |  |
| Scadenzario                                         | Elenco                                                                          | Visualizza l'elenco completo degli operatori ammessi            | procedimento                      |              |                              |  |
| Gare                                                | Allegati                                                                        |                                                                 |                                   |              |                              |  |
|                                                     | Allegati                                                                        | V/ Arts Richerta Mone                                           |                                   |              | _                            |  |
| Mercato elettronico                                 | Modulistica richie                                                              | sta                                                             |                                   |              |                              |  |
| Albo dei fornitori                                  | Nome                                                                            |                                                                 |                                   |              | Obbligatorio                 |  |
| Indagini di mercato                                 | DGUE                                                                            |                                                                 |                                   |              | s                            |  |
| S.D.A.                                              |                                                                                 |                                                                 |                                   |              |                              |  |
| Dialogo competitivo                                 | Registrati \ Accedi P                                                           | er partecipare                                                  |                                   |              |                              |  |
| Concorsi progettazione                              |                                                                                 |                                                                 |                                   |              |                              |  |
| Supporto                                            |                                                                                 |                                                                 |                                   |              |                              |  |
| Accedi                                              |                                                                                 |                                                                 |                                   |              |                              |  |
|                                                     |                                                                                 |                                                                 |                                   |              |                              |  |
|                                                     |                                                                                 |                                                                 |                                   |              |                              |  |
|                                                     | Stazione Appaltante<br>Via Giordano, 56 San Don<br>Tel. 0831.635005 - Email: as | act (RR)<br>anthrough Buttopare, 8 - PEC: Info@oact.tuttopare,8 |                                   |              |                              |  |

# 1.2 DETTAGLI DELL'ALBO

Nel dettaglio dell'Albo vengono indicati i parametri principali che lo descrivono. È possibile visionare i seguenti parametri:

- Stazione Appaltante
- Ente committente
- Oggetto: titolo dell'Albo
- Data pubblicazione: indica la data in cui l'Albo è stato pubblicato sul Sistema TuttoGare;
- Scadenza presentazione istanze (solo nel caso di Avviso di Manifestazione di Interesse/Indagine di Mercato);
- Categorie Merceologiche: CPV di pertinenza del Bando;
- Descrizione
- Struttura proponente
- Responsabile del servizio
- Responsabile del procedimento
- Elenco: lista degli operatori economici facenti parte dell'Elenco (solo nel caso di Elenco di Fornitori aperto);
- Allegati: documenti in sola visualizzazione, ad es. atto di indizione dell'avviso, ecc.
- Modulistica richiesta: elenco della Modulistica richiesta dall'Ente all'operatore economico ai fini dell'inoltro dell'istanza.

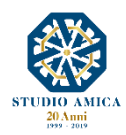

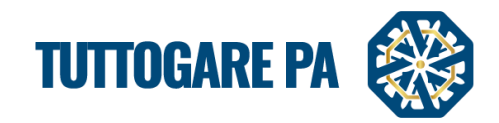

# 2. PROCEDURA GUIDATA PER LA PUBBLICAZIONE DI UN ALBO DI FORNITORI

Gli Step da seguire per la creazione di un Albo di Fornitori sono:

**<u>STEP 1</u>**: Effettuare il login dalla homepage del portale con Username e Password.

|                |                                              | - |
|----------------|----------------------------------------------|---|
|                | STEDIO ANICA<br>Studio AMICA<br>STUDIO AMICA |   |
|                | Ernal                                        | _ |
| Indirizzo e-ma | 1                                            |   |
|                | A Indirizzo e-mail è obbligatorio            |   |
| Password       | * 2007-013                                   |   |
|                | A Pessword è abbligatorio                    |   |
|                | Recupera password                            |   |
|                | Login                                        |   |
|                |                                              |   |

L'Accesso al Portale rappresenta il punto d'inizio per la gestione degli Albi.

<u>STEP 2</u>: Selezionare la voce Albo dei Fornitori dal menu a sinistra.

<u>STEP 3</u>: all'interno di questa sezione, cliccare il pulsante Aggiungi nuovo Avviso.

| ster de                                                                                                    | GEST         | IONE AVVISI ALBO FORNITORI                                                                                                    |                                                                                                    |                                                                                                    |                  |               |         |          |
|----------------------------------------------------------------------------------------------------|--------------|----------------------------------------------------------------------------------------------------|----------------------------------------------------------------------------------------------------|----------------------------------------------------------------------------------------------------|------------------|---------------|---------|----------|
|                                                                                                    |              |                                                                                                    | Aggiungi nuovo avviso                                                                                                    |                                                                                                    |                  |               |         |          |
| Dave                                                                                                    | Visualizza 2 | 5 • elementi                                                                                                    |                                                                                                    |                                                                                                    |                  | Cerca:        |         |          |
| STAZIONE APPALTANTE                                                                                                    | ID           | Oggetto                                                                                                    |                                                                                                    |                                                                                                    | Nuove<br>istanze | Aggiornamenti | Ammessi | Respinti |
| Via Giordano, 56 - San Donaci (BR)<br>• 0831.635005                                                                                                    | 16           | <u>prova albo</u><br>ffgfs                                                                                                    |                                                                                                    |                                                                                                    | 1                | 0             | 0       | 1        |
|                                                                                                    | 15           | albo test<br>fsfdf                                                                                                    |                                                                                                    |                                                                                                    | 0                | 0             | 0       | 0        |
| Homepage<br>Scadenzario                                                                                                    | 14           | test indagine di mercato<br>test test                                                                                                    |                                                                                                    |                                                                                                    | 0                | 0             | 0       | 0        |
| Gare                                                                                                    | 13           | sdfsdfsd                                                                                                    |                                                                                                    |                                                                                                    | 0                | 0             | 0       | 0        |
| Avvisi concorso                                                                                                    | 12           | llu<br>uohioèhji                                                                                                    |                                                                                                    |                                                                                                    | 0                | 0             | 0       | 0        |
| Mercato elettronico<br>Albo dei fornitori<br>Indagini di mercato<br>S.D.A.                                                                                                    | 11           | test elenco aperto 05.11.2018<br>Lorent Jpsum è un testo segnaposto utilizzato nel settore della tipografia e de<br>quando un anonumo tipografio prese una cassetta di caratteri e il assemblo per<br>passaggio alla videoimpaginazione, pervenendo i sottanzialmente inalterato. For<br>contenevision passaggi del Lorent Jpsum, e pai recentemente da software di imp<br>contenevision passaggi del Lorent Jpsum, e pai recentemente da software di imp                                                                                                    | lla stampa. Lorem Ipsum è considerato il testo segni<br>oreparare un testo campione. È sopravvissuto non so<br>reso popolare, negli anni '60, con la diffusione dei f<br>agginazione come Aldus PageMaker, che includeva vi                                                                                                    | iposto standard sin dal sedicesimo secolo,<br>lo a più di cinque secoli, ma anche al<br>ogli di caratteri trasferibili "Letraset", che<br>rsioni del Lorem Ipsum.                                                                                                    | 0                | 0             | 0       | 2        |
| Concorsi progettazione                                                                                                    | 10           | prova albo<br>prova albo                                                                                                    |                                                                                                    |                                                                                                    | 0                | 0             | 1       | 0        |
| Supporto<br>Notizie                                                                                                    | 9            | Prova1234567890<br>Prova1234567890                                                                                                    |                                                                                                    |                                                                                                    | 0                | 0             | 0       | 0        |
| Area Documentale     Area Documentale     Area Documentale     Gostone Scadenze     ANAC     Concorsi progettazione     Gestione gare     Concorsi progettazione     Concorsi progettazione     Concorsi prog | 8            | Lorem Josum dolor sit amet, consecteture adioscino elit, Aenean commodo Joy.<br>Cum socia natoque penabbus et magnis dis parturient montes, nascetur ridou massa qui enim. Doner pole justic, fingila vel, alguiet nec, vulgutate eget, a<br>mollis preturm. Integer trincidunt. Cras daphus, Vivamus elementum semper ne<br>unguns. Crasting and and dis pretures and site dapita is tettism. Ross Massi<br>sem neque sed gisum. Nam quam nunc, blandt vel, luctus pulvinar, herdreri ti<br>haudus. Nung qui sente. Etam at met or ci eget eros faucibus tinodurt. Du<br>bibendum sodales, augue velit cursus nunc, | la spet dolor, Aenean massa,<br>us mus, Donce quan felis, utimperdiet a, venenata<br>i, Aenean vulputate elefend tellas, Aenean los ligua<br>elementaria de la sola de la constructiona de la constru-<br>tema musica, interación de la constructiona de la<br>dificiencia de la construcción de la construcción<br>di corem. Maecenas nec odo et ante tincidunt tempu<br>si leo. Sed rimpila mauris st amet nibh. Donce soda | eu, pretium quis, sem. Nulla conseguat<br>vitae, justo. Nullam dictum felis eu pede<br>portitor eu, conseguat vitae, eleifend ac,<br>Aenean imperdiet. Etiam ultricies nai vel<br>quam semper libro; sit amét adjuscing<br>s. Donec vitae sapien ut libero venenata<br>se sagittis magna. Sed conseguat, leo eget | 0                | 0             | 0       | 1        |

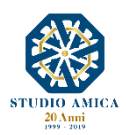

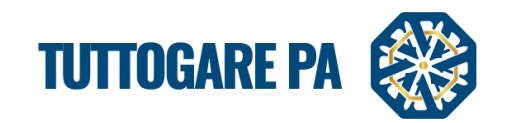

<u>STEP 4</u>: Si accede ad una schermata in cui è possibile inserire i Dati generali relativi all'Albo (Inserimento Preliminare)

| PEC invio comunicazioni                | Seleziona                                             |   |                                                        |                           |              |
|----------------------------------------|-------------------------------------------------------|---|--------------------------------------------------------|---------------------------|--------------|
| Provvedimento di indizione             | Provvedimento di indizione                            |   | Data atto di indizione                                 | Data atto di indizione    |              |
| Data scadenza                          | Data scadenza                                         |   | Revisione (mesi)                                       | Revisione                 |              |
| Tipologia                              | Seleziona                                             | * | Si intende richiedere un profilo completo agli OO.EE.? | Seleziona                 |              |
|                                        |                                                       | Q |                                                        |                           |              |
|                                        | Seleziona                                             |   |                                                        |                           |              |
|                                        | Albo di fornitori                                     |   |                                                        |                           |              |
|                                        | Albo di professionisti                                |   |                                                        |                           |              |
|                                        | Manifestazione d'interesse / Indagine di mercat       | 0 |                                                        |                           |              |
|                                        |                                                       |   |                                                        |                           |              |
|                                        |                                                       |   |                                                        |                           |              |
|                                        | body                                                  |   |                                                        |                           |              |
| Ente committente                       | body<br>Ente associato                                |   |                                                        |                           |              |
| Ente committente<br>Servizio           | body<br>Ente associato<br>Struttura proponente        |   |                                                        |                           |              |
| Ente committente<br>Servizio<br>R.U.P. | body<br>Ente associato<br>Struttura proponente<br>RUP |   | Responsabile del servizio                              | Responsabile del servizio |              |
| Ente committente<br>Servizio<br>R.U.P. | body<br>Ente associato<br>Struttura proponente<br>RUP |   | Responsabile del servizio                              | Responsabile del servizio | Step success |

<u>N.B.</u>: In alcune schede vi sono dati che devono essere inseriti obbligatoriamente. Se un campo obbligatorio non viene valorizzato, il Sistema rilascia un messaggio d'errore.

| Zaradama Unit Unit Cara and                                                                                                    |                                                                                                    | Interest in the second second |
|----------------------------------------------------------------------------------------------------|----------------------------------------------------------------------------------------------------|----------------------------------------------------------------------------------------------------|
| INSERIMENTO PRELIMINARE           Dati generali         Descrizone           Categorie manadegiche 2 abligation           Categorie manadegiche 2 abligation           Categorie manadegiche 2 abligation           Categorie manadegiche 2 abligation | Revisione à obbligatorio     Manifestazione d'Interesse à obbligatorio     Orgetto à obbligatorio     Struttura proponente à obbligatorio     Rup à obbligatorio     Rup à obbligatorio     Descrizione à obbligatorio     Categorie merceologiche à obbligatorio     OK | <br>Scorji da lida                                                                                                    |
| 1                                                                                                    |                                                                                                    |                                                                                                    |
|                                                                                                    |                                                                                                    |                                                                                                    |
|                                                                                                    |                                                                                                    |                                                                                                    |
|                                                                                                    |                                                                                                    |                                                                                                    |
|                                                                                                    |                                                                                                    |                                                                                                    |
| Stazione Appaltante<br>Via Giordano, 56 San Donaci (BR)<br>Tel, dost (2000 - Energy and extension fontenergy - PEC interferentiate                                                                                                    | anex.                                                                                                    |                                                                                                    |

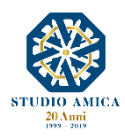

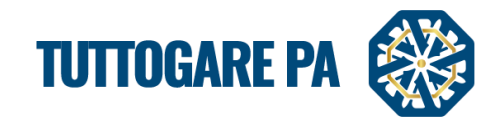

I parametri sono i seguenti:

- PEC invio comunicazioni: indirizzo dal quale inviare le comunicazioni;
- Provvedimento di indizione: numero del provvedimento di indizione dell'Albo;
- Data atto di indizione: data del provvedimento di indizione dell'Albo;
- Data di scadenza: campo valorizzabile qualora si intenda creare un Avviso di Manifestazione di Interesse/Indagine di Mercato;
- Revisione (mesi): ogni n-mesi inserito il Sistema invia agli operatori economici Pec di invito a confermare/aggiornare i propri dati. A seguito di conferma/aggiornamento, gli operatori economici dovranno essere sottoposti a nuova valutazione. In caso di mancata conferma/aggiornamento, gli operatori verranno sospesi dall'Albo fino a nuova revisione. Campo da valorizzare solo nel caso di Elenco Fornitori aperto.
- **Tipologia:** da selezionare a scelta tra: Albo di Fornitori/Albo di Professionisti/Manifestazione di Interesse/Indagine di Mercato;
- Si intende richiedere un profilo completo agli oo.ee? da selezionare a scelta tra SI/NO
- **Oggetto:** denominazione dell'Albo;
- Ente committente
- Servizio
- Rup
- Responsabile del servizio

Dopo aver compilato i campi richiesti, per poter proseguire cliccare sul pulsante Step successivo.

| Oggetto                                                                            |                                                            |                                                     |     |
|------------------------------------------------------------------------------------|------------------------------------------------------------|-----------------------------------------------------|-----|
|                                                                                    |                                                            |                                                     |     |
| Ente committente                                                                   | Ente - Studio Amica                                        | •                                                   |     |
| R.U.P.                                                                             | RUP Res                                                    | Responsabile del servizio Responsabile del servizio | _   |
|                                                                                    |                                                            | Step successiv                                      | 0   |
|                                                                                    | Salva                                                      | va                                                  |     |
|                                                                                    |                                                            |                                                     |     |
| Stazione Appaltante<br>Via Giordano, 56 San Dona<br>Tel. 0831.635005 - Email: assi | ci (BR)<br>stenzaRuitooare.li - PEC: info@cec.buitooare.li |                                                     | ARE |

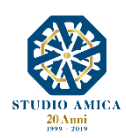

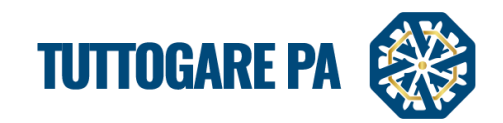

#### **<u>STEP 5</u>**: Inserire la **Descrizione** dell'Albo.

| ISERIMEN                                                                                                    | NTO PRELIMINARE                                                                                                    |                                                                                                    |
|----------------------------------------------------------------------------------------------------|----------------------------------------------------------------------------------------------------|----------------------------------------------------------------------------------------------------|
| Dati genera                                                                                                    | Descrizione ategorie merceologiche                                                                                                    |                                                                                                    |
| Sorgente                                                                                                    | <u>X 心 値 値 値 ヘ 参 B I U I</u> x Normale - 田 Q い 時 等・ 譯 非 非                                                                                                    |                                                                                                    |
| Lorem ipsum<br>quam felis, ul<br>vitae, justo. N<br>eleifend ac, e<br>ullamcorper u<br>luctus pulvina<br>fringilla mauri<br>vitae, justo. N<br>eleifend ac, e<br>ullamcorper u<br>luctus pulvina<br>fringilla mauri | I dolor sit amet, consectetuer adipiscing elit. Aenean commodo ligula eget dolor. Aenean massa. Cum sociis natoque penatibus et magnis dis parturient monte<br>Itricies nec, pellentesque eu, pretium quis, sem. Nulla consequat massa quis enim. Donec pede justo, fringilla vel, aliquet nec, vulputate eget, arcu. In enim jur<br>Vullam dictum felis eu pede mollis pretium. Integer fincidunt. Cras dapibus. Vivamus elementum semper nisi. Aenean vulputate eleifend tellus. Aenean leo ligu<br>anim. Aliquam lorem ante, dapibus in, viverra quis, fougiat a, tellus. Phasellus viverra nulla ut metus varius laoreet. Quisque rutrum. Aenean imperdite. Etiam u<br>utricies nisi. Nam eget dui. Etiam rhoncus. Maecenas tempus, tellus eget condimentum rhoncus, sem quam semper libero, sit amet adipiscing sem neque sec<br>ar, hendrerit id, lorem. Maecenas nec odio et ante tincidunt tempus. Donec vitae sapien ut libero venenatis faucibus. Nullam quis ante. Etiam sit amet orci eget<br>ris sit amet nibh. Donec sodales sagittis magna. Sed consequat, leo eget bibendum sodales, aguye velit cursus nunc,<br>n dolor sit amet, consectetuer adipiscing elit. Aenean commodo ligula eget dolor. Aenean massa, Cum sociis natoque penatibus et magnis dis parturient monte<br>titricies nec, pellentesque eu, pretium quis, sem. Nulla consequat massa quis enim. Donec pede justo, fingilla vel, aliquet nec, vulputate eget, arcu. In enim jur<br>Nullam dictum felis eu pede mollis pretium. Integer tincidunt. Cras dapibus. Vivamus elementum semper nisi. Aenean vulputate eleifend tellus. Aenean leo ligu<br>enim. Aliquam lorem ante, dapibus in, viverra quis, feugiat a, tellus. Phasellus viverra nulla ut metus varius laoreet. Quisque rutrum. Aenean imperdiet. Etiam u<br>ultricies nisi. Nam eget dui. Etiam rhoncus. Maecenas tempus, tellus eget condimentum rhoncus, sem quam semper libero, sit amet adipiscing sem neque sec<br>ri, hendreri ti, lorem. Maecenas nec odio et ante tincidunt tempus. Donec vitae sapien ut libero venenatis faucibus. Nullam quis ante. Etiam sit amet orci ege<br>ris sit amet n | es, nascetur ridiculus mus. Donec<br>sto, rhoncus ut, imperdiet a, venenatis<br>la, portitor eu, consequat vitae,<br>iltricies nisi vel augue. Curabitur<br>i josum. Nam quam nunc, blandit vel,<br>reos faucibus tincidunt. Duis leo. Sed<br>es, nascetur ridiculus mus. Donec<br>sto, rhoncus ut, imperdiet a, venenatis<br>la, portitior eu, consequat vitae,<br>Itricies nisi vel augue. Curabitur<br>i josum. Nam quam nunc, blandit vel,<br>teros faucibus tincidunt. Duis leo. Sed |
|                                                                                                    | Salva                                                                                                    |                                                                                                    |
|                                                                                                    | Ritorna al pannello                                                                                                    |                                                                                                    |

Cliccare sul pulsante Step successivo.

STEP 6: aggiungere le Categorie merceologiche.

| INSERIMEN     | NTO PREL    | IMINARE                 |                     |                 |
|---------------|-------------|-------------------------|---------------------|-----------------|
| Dati generali | Descrizione | Categorie merceologiche |                     |                 |
| Cerca         |             |                         |                     | Scegli da lista |
| Step precede  | ente        |                         |                     |                 |
|               |             |                         | Salva               |                 |
|               |             |                         |                     |                 |
|               |             |                         | Ritorna al pannello |                 |

Cliccando sul pulsante **Scegli da lista** nella sezione si accede alla schermata in cui dovranno essere selezionate le Categorie merceologiche oggetto dell'Albo.

N.B. Le Categorie Merceologiche sono configurate secondo il sistema di classificazione unico degli appalti pubblici, vale a dire il vocabolario comune europeo (CPV – *Common Procurement Vocabulary*) adottato dal Regolamento CE n. 213/2008.

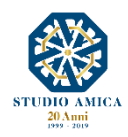

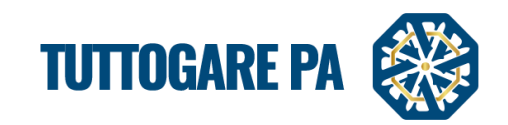

| itego | orie (                                                                                                    | disponib              |                                                                 |   | × |   |  |  |  |
|-------|----------------------------------------------------------------------------------------------------|-----------------------|-----------------------------------------------------------------|---|---|---|--|--|--|
| 4     | <ul> <li>Suturie e materian per oscutatorie, producti ausmani per oscutatorie (appareconature electricie escutae)</li> </ul> |                       |                                                                 |   |   |   |  |  |  |
| 9 45  | 5                                                                                                    | Lavori di costruzione |                                                                 |   |   |   |  |  |  |
| 9 48  | 8                                                                                                    | Pacch                 | netti software e sistemi di informazione                        | ۲ |   |   |  |  |  |
| G     | 9 48                                                                                                    | 81 P                  | Pacchetti software specifici per l'industria                    | ۲ |   |   |  |  |  |
|       |                                                                                                    | 4811                  | Pacchetti software per punti vendita                            | ۲ |   |   |  |  |  |
|       | •                                                                                                    | 4812                  | Pacchetti software per il traffico aereo                        | ۲ |   |   |  |  |  |
|       | ۲                                                                                                    | 4813                  | Pacchetti software per supporto a terra e prove per l'aviazione | ۲ | 1 |   |  |  |  |
|       |                                                                                                    | 4814                  | Pacchetti software per il controllo del traffico ferroviario    | ۲ |   |   |  |  |  |
|       | ۲                                                                                                    | 4815                  | Pacchetti software di controllo industriale                     | ۲ |   |   |  |  |  |
|       | •                                                                                                    | 4816                  | Pacchetti software per biblioteche                              | ۲ |   |   |  |  |  |
|       |                                                                                                    | 4817                  | Pacchetti software di conformità                                | ۲ | 1 | 1 |  |  |  |
|       |                                                                                                    | 4818                  | Pacchetti software medici                                       | ۲ |   |   |  |  |  |
|       |                                                                                                    | 4819                  | Pacchetti software educativi                                    | ۲ |   | 1 |  |  |  |
| 6     | ) 48                                                                                                    | 82 P                  | Pacchetti software per reti. Internet e intranet                |   |   | 1 |  |  |  |

Selezionare la categoria direttamente dal pulsante a sinistra

#### Alternativamente è possibile utilizzare il campo Cerca

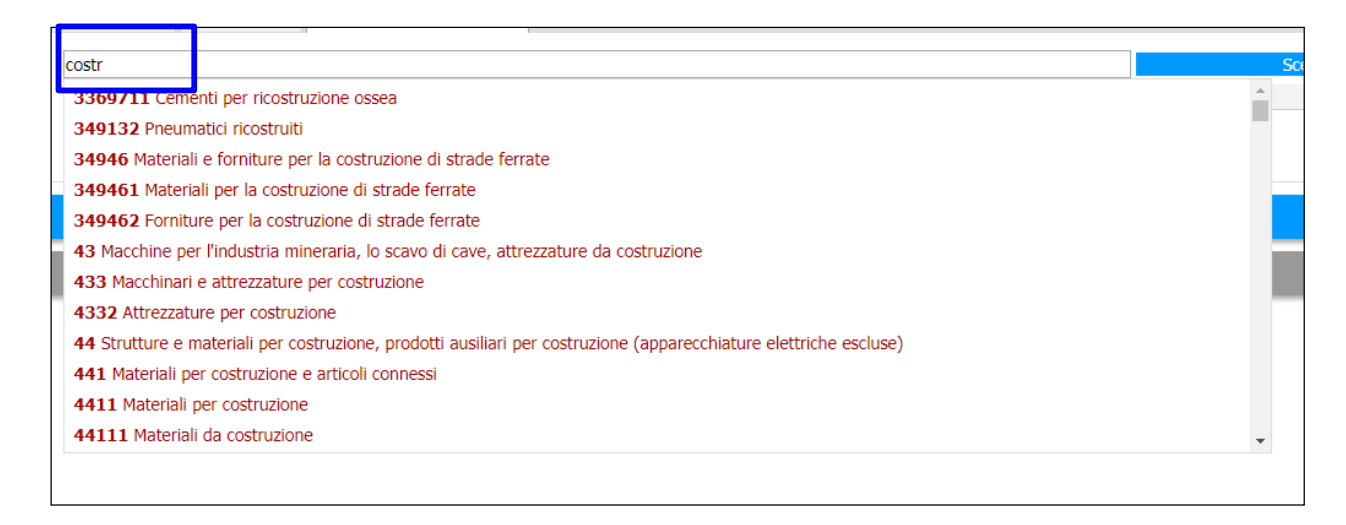

#### Selezionare la categoria e cliccare su Salva

| SERIME        | NTO PREL        | IMINARE                        |                    |  |                 |   |
|---------------|-----------------|--------------------------------|--------------------|--|-----------------|---|
| Dati generali | Descrizione     | Categorie merceologiche        |                    |  |                 |   |
| Cerca         |                 |                                |                    |  | Scegli da lista |   |
| 48            | Pacchetti softv | vare e sistemi di informazione |                    |  |                 | × |
| Step preced   | ente            |                                |                    |  |                 |   |
|               |                 |                                |                    |  |                 |   |
|               |                 |                                | Salva              |  |                 |   |
|               |                 |                                | Ditema al pappalle |  |                 |   |

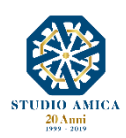

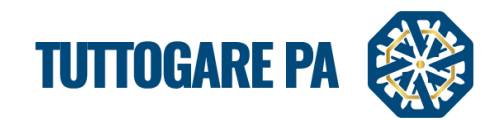

Terminata la compilazione della fase **Preliminare**, si attiva il Pannello di gestione dell'Avviso con le seguenti voci:

- Allegati
- Modifica dati Preliminari
- Configurazione DGUE
- Modulistica
- Pubblica
- Partecipanti

| PANNELLO DI GESTIONE - AVVISO #16 1 |
|-------------------------------------|
| prova albo                          |
| Allegati                            |
| Modifica dati preliminari           |
| Configurazione DGUE                 |
| Modulistica                         |
| Pubblica                            |
| Partecipanti 1                      |
|                                     |

### STEP 7: Configurazione DGUE

Il **DGUE** può essere configurato per la singola procedura accedendo al modulo integrato disponibile nel pannello di gestione dell'iniziativa e spuntando le voci da inserire nella richiesta di DGUE. Il Documento di Gara Unico Europeo così configurato è reso disponibile in formato XML o in forma di compilazione guidata nel dettaglio dell'iniziativa.

| C  | ONFIGURAZIONE DGUE                                                                                                    |
|----|----------------------------------------------------------------------------------------------------|
| Pa | te II - Operatore Economico                                                                                                    |
|    | Appalti protetti                                                                                                    |
|    | Solo se l'appalto è riservato: l'operatore economico è un laboratorio protetto, una "impresa sociale" o provvederà all'esecuzione del contratto nel contesto di programmi di lavoro protetti (articolo 112 del Codice)?                                                          |
|    | Iscrizione SOA o Sistemi di Qualificazione art. 134                                                                                                    |
|    | Se pertinente: l'operatore economico, in caso di contratti di lavori pubblici di importo superiore a 150.000 euro, è in possesso di attestazione rilasciata da Società Organismi di Attestazione (SOA), ai sensi dell'articolo 84 del Codice (settori ordinari)?                 |
|    | ovvero,<br>è in possesso di attestazione rilasciata nell'ambito dei Sistemi di qualificazione di cui all'articolo 134 del Codice, previsti per i settori speciali                                                                                                    |
| Pa | te IV - Criteri di selezione                                                                                                    |
|    | Indicazione generale per tutti i criteri di selezione                                                                                                    |
|    | In merito ai criteri di selezione l'amministrazione aggiudicatrice chiede all'operatore economico di dichiarare che soddisfa tutti i criteri di selezione richiesti indicati nell'avviso o bando pertinente o nei<br>documenti di gara ivi citati.                               |
|    | Iscrizione in un registro professionale pertinente                                                                                                    |
|    | È iscritto nei registri professionali pertinenti tenuti nello Stato membro di stabilimento come indicato nell'allegato XI della direttiva 2014/24/UE; gli operatori economici di taluni Stati membri potrebbero dover soddisfare altri requisiti previsti nello stesso allegato. |
|    | Iscrizione in un registro commerciale                                                                                                    |
|    | È iscritto nei registri commerciali tenuti nello Stato membro di stabilimento come indicato nell'allegato XI della direttiva 2014/24/UE; gli operatori economici di taluni Stati membri potrebbero dover soddisfare altri requisiti previsti nello stesso allegato.              |
|    | Fatturato annuo generale                                                                                                    |
|    | Il fatturato annuo ("generale") dell'operatore economico per il numero di esercizi richiesto nell'avviso o bando pertinente, nei documenti di gara o nel DGUE è il seguente:                                                                                                    |
| _  | Fatturato annuo medio                                                                                                    |
|    | Il fatturato annuo medio dell'operatore economico per il numero di esercizi richiesti nell'avviso o bando pertinente, nei documenti di gara o nel DGUE è il seguente:                                                                                                    |
|    | Fatturato annuo specifico                                                                                                    |

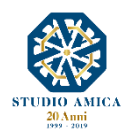

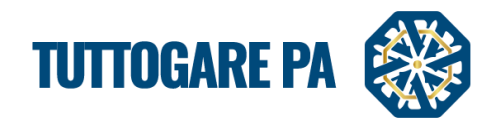

#### STEP 8: Modulistica

Consente di indicare la documentazione che l'Operatore Economico dovrà caricare ai fini dell'inoltro dell'Istanza di Abilitazione. Il modello potrà essere richiesto come *obbligatorio SI/NO*. Qualora si spunti il campo SI, l'Operatore economico non potrà inoltrare la sua istanza se non allegando il

modello richiesto. In caso contrario, potrà inviarla. In corrispondenza dell'icona sarà possibile effettuare l'upload di modelli che gli operatori economici potranno compilare e inviare.

| MODULISTICA<br>prova albo |                     |         | B                    |
|---------------------------|---------------------|---------|----------------------|
|                           | Titolo              | Modello | Obbligatorio Elimina |
| DGUE                      |                     |         | 🔁 🖬 💌 🖷              |
| Durc                      |                     |         | Si 💌 🛎               |
| Curriculum Vitae          |                     |         | No 💌 😆               |
|                           | Aggiungi modulo     |         |                      |
|                           | Salva               |         |                      |
|                           | Ritorna al pannello |         |                      |
|                           |                     |         |                      |

#### STEP 9: Pubblica

È possibile procedere con la pubblicazione dell'Avviso. Il Sistema consente di scegliere tra due livelli di pubblicazione:

Area Riservata: l'Avviso è visibile solo agli Operatori Economici Registrati

Area Pubblica: l'Avviso è visibile a chiunque.

| PUBBLICAZIONE AVVISO             |         |                | B        |
|----------------------------------|---------|----------------|----------|
| Data di pubblicazione 11/02/2019 | Livello | Area pubblica  | <u>ـ</u> |
|                                  |         |                | ٩        |
|                                  |         | Non pubblicare |          |
|                                  |         | Area riservata |          |
|                                  |         | Area pubblica  |          |
|                                  |         |                |          |
|                                  |         |                |          |

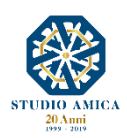

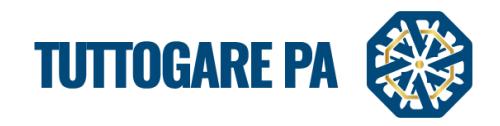

## 3. ABILITAZIONE OPERATORI ECONOMICI

Pervenute le Richieste di Abilitazione all'Elenco/Indagine di Mercato da parte degli operatori economici, in corrispondenza della voce Partecipanti compare il numero di richieste giunte e, cliccando sulla lente di ingrandimento, si potrà accedere al dettaglio dei dati dell'operatore economico.

| PANNELLO DI GEST            | TIONE - AVVISO #16 | 5 🖪 |                     |                  |                           |
|-----------------------------|--------------------|-----|---------------------|------------------|---------------------------|
| prova albo                  |                    |     |                     |                  |                           |
| Allegati                    |                    |     |                     |                  |                           |
| Modifica dati preliminari   |                    |     |                     |                  |                           |
| Configurazione DGUE         |                    |     |                     |                  |                           |
| Modulistica                 |                    |     |                     |                  |                           |
| Partecipanti                |                    |     |                     |                  | 1                         |
|                             |                    |     |                     |                  |                           |
|                             |                    |     |                     |                  |                           |
|                             |                    |     |                     |                  |                           |
|                             |                    |     |                     |                  |                           |
| PARTECIPANTI                |                    |     |                     |                  |                           |
| prova albo                  |                    |     |                     |                  |                           |
| Nuove istanze Respinti      |                    |     |                     |                  |                           |
| Visualizza 25 🔻 elementi    |                    |     |                     | <u></u>          | Esporta PDF   Esporta CSV |
| Codice Fiscale Impresa      | Ragione sociale    |     |                     | Data richiesta   | GG da Dettaglio           |
| 1 123456789076              | AASDSAD            |     |                     | 28/03/2019 18:00 |                           |
| Vista da 1 a 1 di 1 element | i                  |     |                     |                  |                           |
|                             |                    |     |                     |                  | ecedente 1 Successivo     |
|                             |                    |     | Ritorna al pannello |                  |                           |

Se si tratta di Azienda, il Sistema presente le seguenti schede:

- Referente
- Azienda
- Organizzazione
- Categorie
- Committenti
- Certificazioni
- Brevetti
- Modulistica
- Comunicazioni

Se si tratta di Professionista, le schede saranno le seguenti:

- Referente
- Categorie
- Committenti
- Certificazioni
  - Brevetti

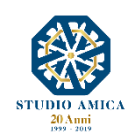

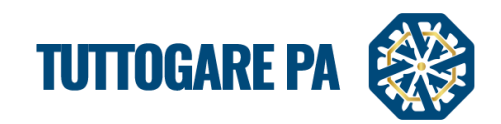

- Modulistica
- Comunicazioni

| Dati anagrafici |                                |           |                                |      |                   |        |  |  |  |  |  |
|-----------------|--------------------------------|-----------|--------------------------------|------|-------------------|--------|--|--|--|--|--|
| Nome            | PIAZZA CORDUSIO 2              |           |                                |      | Cognome           | MILANO |  |  |  |  |  |
| Luogo nascita   | Mesagne                        |           |                                |      | Provincia nascita | nn     |  |  |  |  |  |
| Data di nascita | 31/01/1993                     |           |                                |      | Sesso             | м      |  |  |  |  |  |
| Codice Fiscale  | RZZLNZ93A31F152Z               |           |                                |      |                   |        |  |  |  |  |  |
|                 |                                |           |                                |      |                   |        |  |  |  |  |  |
| Ruolo           |                                |           |                                |      |                   |        |  |  |  |  |  |
| Ruolo           | Amministratore delegato        |           |                                |      |                   |        |  |  |  |  |  |
| Procura         | Normale                        | Numero    | 234234                         | Data | 04/09/            | 2018   |  |  |  |  |  |
| Deenniti        |                                |           |                                |      |                   |        |  |  |  |  |  |
| кесарій         |                                |           |                                |      |                   |        |  |  |  |  |  |
| Indirizzo       | Via Cordusio                   |           |                                |      |                   |        |  |  |  |  |  |
| Citta           | Roma                           | Provincia | MI                             |      |                   |        |  |  |  |  |  |
| Regione         | Toscana                        | Stato     | IT                             |      |                   |        |  |  |  |  |  |
| Telefono        | 2342342                        | Cellulare | 234324324                      |      |                   |        |  |  |  |  |  |
| E-mail          | RIZZO.LORENZO.ANGELO@GMAIL.COM | PEC       | rizzo.lorenzo.angelo@gmail.com |      |                   |        |  |  |  |  |  |
|                 |                                |           |                                |      |                   |        |  |  |  |  |  |
|                 |                                |           | Abilita                        |      |                   |        |  |  |  |  |  |
| Auma            |                                |           |                                |      |                   |        |  |  |  |  |  |

**Categorie:** il Sistema evidenzia la coerenza della Categoria Merceologica dell'O.E. con quella dell'Albo di riferimento. Se le categorie risultano fra loro compatibili, la CPV sarà evidenziata in verde; in caso contrario non verrà evidenziata.

| ova albo<br>Referente Azie | zienda Organizzazio e Categorie C mmittenti Certificazioni Brevetti Modulistica Comunicazioni  |  |
|----------------------------|------------------------------------------------------------------------------------------------|--|
| CATEGO                     |                                                                                                |  |
| CPV                        | Descrizione                                                                                    |  |
| 03000000                   | Prodotti dell'agricoltura, dell'allevamento, della pesca, della silvicoltura e prodotti affini |  |
| 15000000                   | Prodotti alimentari, bevande, tabacco e prodotti affini                                        |  |
| 18000000                   | Indumenti, calzature, articoli da viaggio e accessori                                          |  |
| 19000000                   | O Cuolo e tessuti tessili, materiali di plastica e gomma                                       |  |
| Vista da 1 a 4             | 4 di 4 elementi Precedent                                                                      |  |
|                            | Abilita                                                                                        |  |
|                            | Respingi                                                                                       |  |
|                            | Ritorna all'elenco                                                                             |  |
|                            |                                                                                                |  |

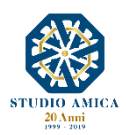

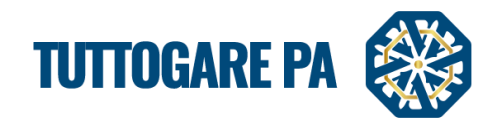

Modulistica: in tale sezione è presente la documentazione richiesta agli operatori economici e da questi presentata.

| prova albo | prova albo         |                |           |             |                |          |             |                                        |  |
|------------|--------------------|----------------|-----------|-------------|----------------|----------|-------------|----------------------------------------|--|
| Referente  | Azienda            | Organizzazione | Categorie | Committenti | Certificazioni | Brevetti | Modulistica | Comunicazioni                          |  |
| ALLE       | ALLEGATI           |                |           |             |                |          |             |                                        |  |
| DGUE       |                    |                |           |             |                |          |             | 0682981100c 155379245027c 53.zip.p7m 👔 |  |
|            | Abilita            |                |           |             |                |          |             |                                        |  |
|            |                    |                |           |             |                |          |             | Respingi                               |  |
|            | Ritorna all'elenco |                |           |             |                |          |             |                                        |  |
|            |                    |                |           |             |                |          |             |                                        |  |

Una volta valutato l'operatore economico, questi può essere <u>abilitato</u> o <u>respinto</u> tramite le apposite funzioni. Se l'operatore viene respinto, è necessario indicare la relativa motivazione.

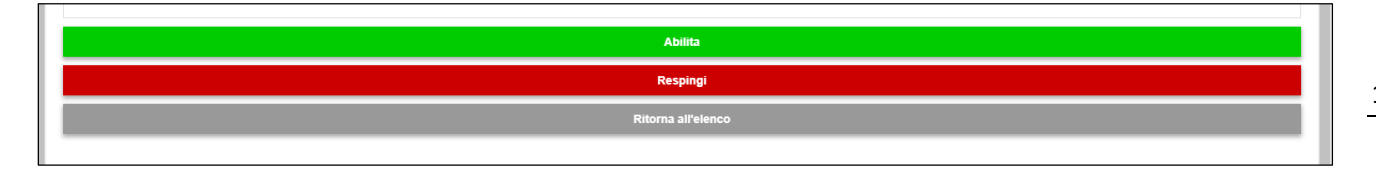

Gli operatori economici valutati confluiscono nelle seguenti schede:

- Ammessi: operatori economici la cui istanza venga accolta;
- **Respinti:** operatori economici la cui istanza non venga accolta, i quali possono inoltrare nuove istanze entro la data di scadenza nel caso di Indagine di Mercato.

| PART                            | ECIPANTI                |                  |                |                    |                   |                           |  |  |  |
|---------------------------------|-------------------------|------------------|----------------|--------------------|-------------------|---------------------------|--|--|--|
| bo da                           | da usare per estrazione |                  |                |                    |                   |                           |  |  |  |
| Nuove istanze Ammessi Respiniti |                         |                  |                |                    |                   |                           |  |  |  |
|                                 |                         |                  |                |                    |                   | Esporta PDF   Esporta CSV |  |  |  |
| Visuali:                        | zza 25 🔻 elementi       |                  |                |                    |                   | Cerca:                    |  |  |  |
|                                 | Codice Fiscale Impresa  | Ragione sociale  | Data richiesta | Data Aggiornamento | Data abilitazione | Dettaglio                 |  |  |  |
| 1                               | 0000000015              | AZIENDA DUMMY 15 |                |                    | 08/07/2019 15:55  | <u>_</u>                  |  |  |  |
| 2                               | 0000000019              | AZIENDA DUMMY 19 |                |                    |                   | 9                         |  |  |  |
| 3                               | 0000000020              | AZIENDA DUMMY 20 |                |                    |                   | 9                         |  |  |  |
| 4                               | 0000000021              | AZIENDA DUMMY 21 |                | 15/04/2019 15:58   | 16/04/2019 10:32  | 9                         |  |  |  |
| 5                               | 0000000022              | AZIENDA DUMMY 22 |                |                    |                   | 9                         |  |  |  |
| 6                               | 0000000023              | AZIENDA DUMMY 23 |                |                    |                   | 9                         |  |  |  |
| 7                               | 0000000024              | AZIENDA DUMMY 24 |                |                    |                   | 9                         |  |  |  |
| 8                               | 0000000025              | AZIENDA DUMMY 25 |                |                    |                   | 9                         |  |  |  |
|                                 |                         |                  |                |                    |                   | -                         |  |  |  |

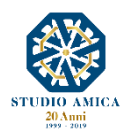